# Marcar entrada and salida usando una aplicacion en un telefono inteligente

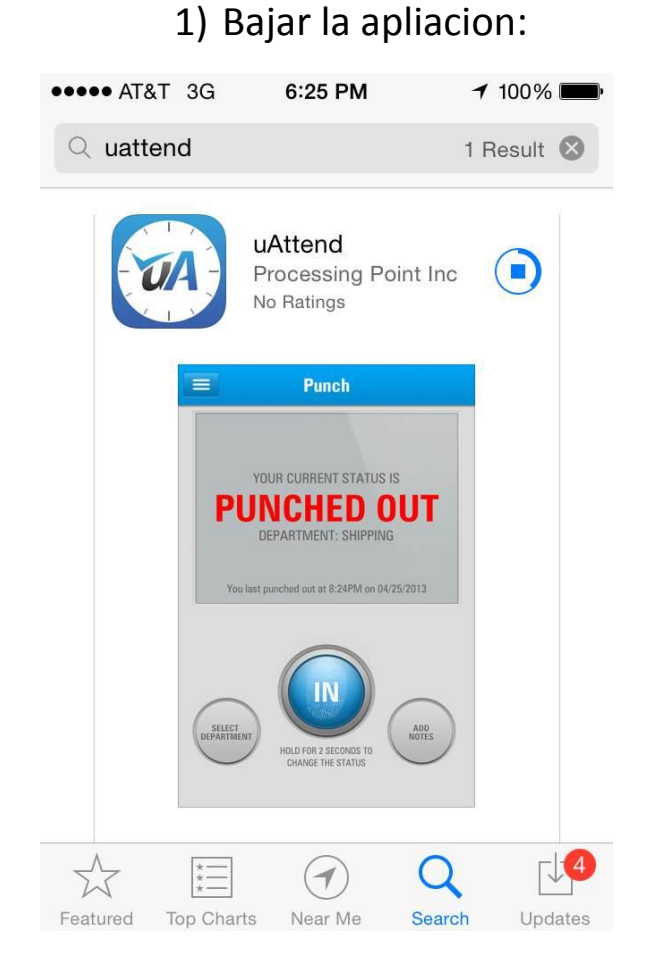

2) Abrir la aplicacion e ingresar la identificacion de la compania. Esto se hara solamente la primera vez.

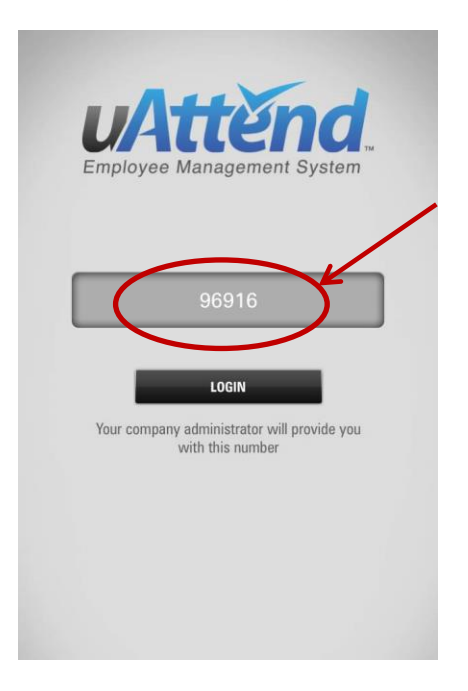

3) Inicie session en la aplicacion:

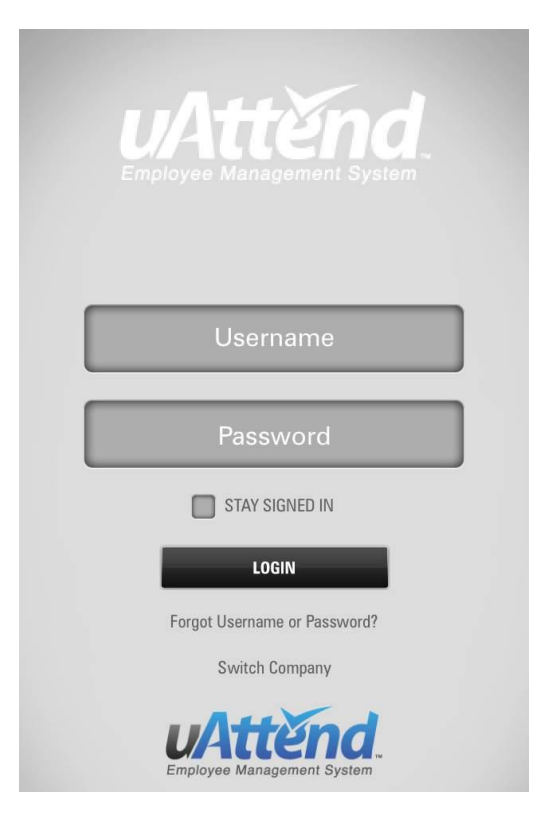

4) Marcar entrada.

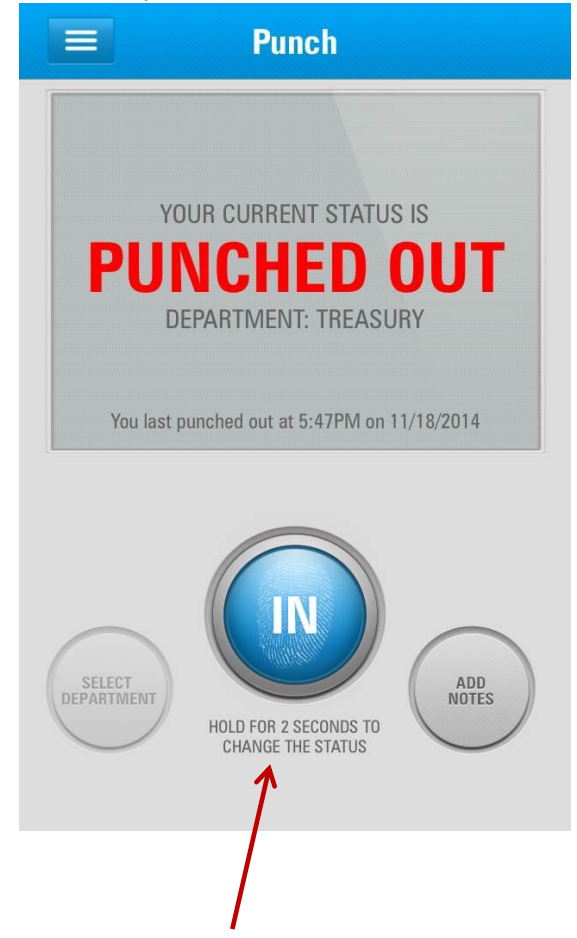

## To edit or add punches or approve timecard Marque para editar o agregar la entrada de tarjeta de tiempo

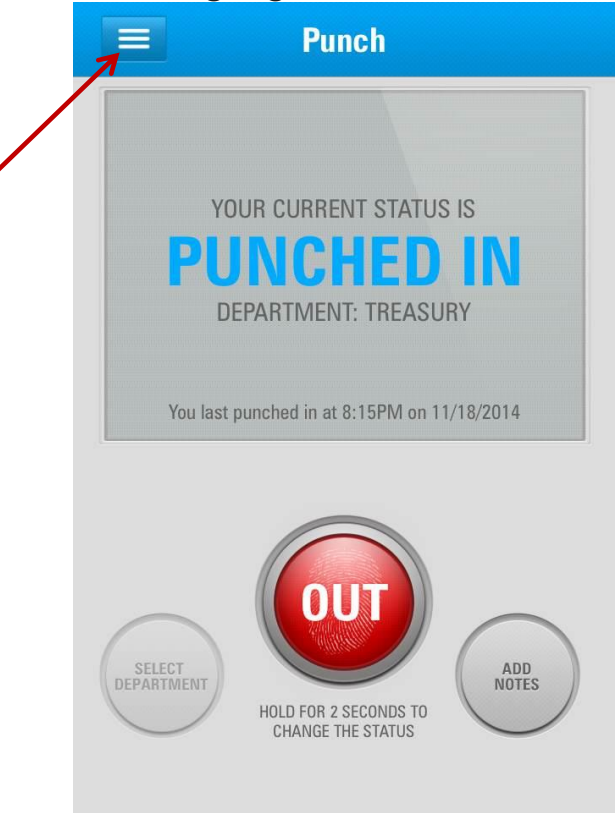

## Seleccione "Timecards" Tarjetas de tiempo

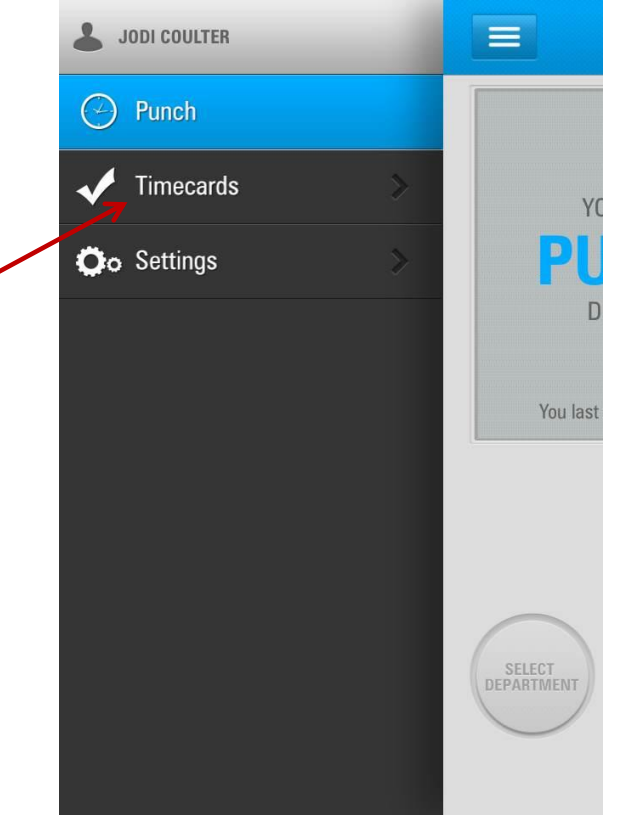

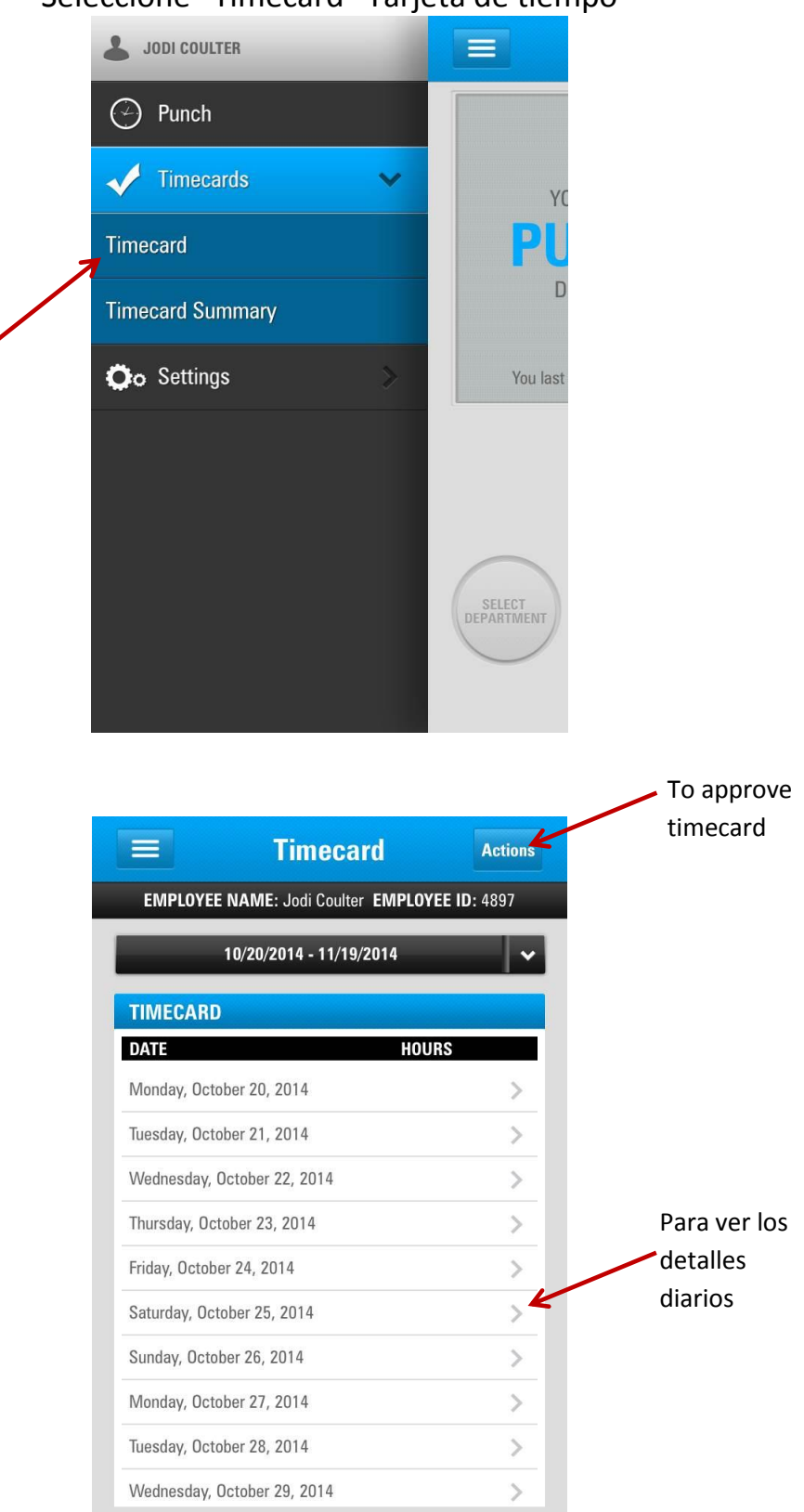

### Seleccione "Timecard" Tarjeta de tiempo

#### Aprobando la tarjeta de tiempo

|                   | Timecard                                      | Actions |  |  |  |
|-------------------|-----------------------------------------------|---------|--|--|--|
| EMPLOYEE N        | EMPLOYEE NAME: Jodi Coulter EMPLOYEE ID: 4897 |         |  |  |  |
| 01                | /20/2015 - 02/19/2015                         | ~       |  |  |  |
| TIMECARD          |                                               |         |  |  |  |
| DATE              | HOU                                           | JRS     |  |  |  |
| Tuesday, Januar   | y 20, 2015                                    | >       |  |  |  |
| Wednesday, Jan    | uary 21, 2015                                 | >       |  |  |  |
| Thursday, Janua   | ry 22, 2015                                   | >       |  |  |  |
| Friday, January 2 | 23, 2015                                      | >       |  |  |  |
| Saturday, Janua   | ry 24, 2015                                   | >       |  |  |  |
| Sunday January    | 25 2015                                       |         |  |  |  |
| Monthly Deniar    | Actions                                       | 2       |  |  |  |
| Ap                | prove Timeca                                  | rd      |  |  |  |
| Thursday, Jinua   | Cancel                                        | >       |  |  |  |

Tenga en cuenta que no se puede desaprobar su tarjeta de tiempo utilizando la aplicación móvil . Usted tendrá que registrarse en el sitio web

| [+]    |
|--------|
| [+]    |
| [+]    |
| [+]    |
| [+]    |
| [+]    |
| [+]    |
| [+]    |
| [+]    |
| [+]    |
| [+]    |
| [+]    |
| [+]    |
| [+]    |
| [+]    |
| aek 5: |
|        |
|        |
|        |
|        |
|        |
| PORT   |
|        |

# Para editar tiempo

| DETAILS  |          |            |          |       |  |
|----------|----------|------------|----------|-------|--|
| DATE     | DEPT     | IN         | OUT      |       |  |
| 11/18/14 | 3999T    | 08:41 PM   | 09:09 PM | EDIT  |  |
| PAY COL  | DE DAY S | SUMMARY    |          |       |  |
| PAY CODE |          | TOTAL HOUR | S GROS   | S PAY |  |
| REG      |          | :28        |          |       |  |
| OT1      |          |            |          |       |  |
| 0T2      |          |            |          |       |  |
| VAC      |          |            |          |       |  |
| SIC      |          |            |          |       |  |
| HOL      |          |            |          |       |  |
| OTH      |          |            |          |       |  |
| тот      |          | :28        | 0        |       |  |

#### Para agregar una entrada

| DETAILS        DATE      DEPT      IN      OUT        11/18/14      3999T      08:41 PM      09:09 PM      EDIT        PAY CODE DAY SUMMARY        PAY CODE      TOTAL HOURS      GROSS PAY        REG      :28      011      012        VAC      SIC      011      011      011        OT1      012      011      011      011      011 | Back     | Tin      | necard C   | )etail   | Actions |
|----------------------------------------------------------------------------------------------------|----------|----------|------------|----------|---------|
| DATE      DEPT      IN      OUT        11/18/14      3999T      08:41 PM      09:09 PM      EDIT        PAY CODE      DATE HOURS      GROSS PAY        PAY CODE      1074L HOURS      GROSS PAY        REG      :28                                                                                                    | DETAILS  |          |            |          |         |
| 11/18/14  3999T  08:41 PM  09:09 PM  EDIT    PAY CODE DAY SUMMARY    PAY CODE  TOTAL HOURS  GROSS PAY    REG  :28                                                                                                    | DATE     | DEPT     | IN         | OUT      |         |
| PAY CODE DAY SUMMARY      PAY CODE    TOTAL HOURS    GROSS PAY      REG    :28    011      0T1    012    011      VAC    011    011      SIC    011    011      HOL    011    011      OTH    011    011                                                                                                    | 11/18/14 | 3999T    | 08:41 PM   | 09:09 PM | EDIT    |
| PAY CODE  TOTAL HOURS  GROSS PAY    REG  :28    OT1    OT2    VAC    SIC    HOL    DTH                                                                                                    | PAY COL  | DE DAY S | SUMMARY    |          |         |
| REG  :28    OT1    OT2    VAC    SIC    HOL    OTH                                                                                                    | PAY CODE |          | TOTAL HOUR | S GROSS  | S PAY   |
| 0T1<br>0T2<br>VAC<br>SIC<br>HOL<br>OTH                                                                                                    | REG      |          | :28        |          |         |
| 0T2<br>VAC<br>SIC<br>HOL<br>OTH                                                                                                    | 0T1      |          |            |          |         |
| VAC<br>SIC<br>HOL<br>OTH                                                                                                    | 0T2      |          |            |          |         |
| SIC<br>HOL<br>OTH                                                                                                    | VAC      |          |            |          |         |
| HOL<br>OTH                                                                                                    | SIC      |          |            |          |         |
| OTH                                                                                                    | HOL      |          |            |          |         |
| TOT                                                                                                    | OTH      |          |            |          |         |
| 101 :20 0                                                                                                    | ТОТ      |          | :28        | 0        |         |

## Seleccione "Add Punch" ingresar entrada

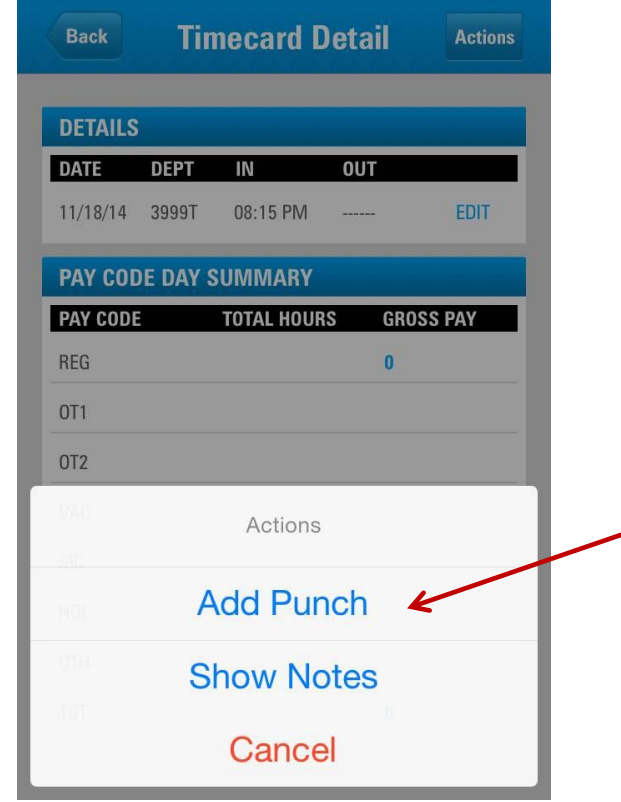

# Seleccione la hora y clic "Add Punch"

| Back Add I    | Punch             |
|---------------|-------------------|
| ADD PUNCH     | ADD BENEFIT PUNCH |
| PUNCH DETAILS |                   |
| TIME IN       | SELECT TIME 🗸     |
| TIME OUT      | SELECT TIME 🗸     |
| ADD           | PUNCH             |
|               |                   |

Para ingresar vacaciones , por enfermedad u horas de vacaciones , haga clic en " Añadir Beneficio Punch" en la pantalla " Añadir Punch"

| Back           | Add Punch              |                      |
|----------------|------------------------|----------------------|
| ADD PUNC       | H ADD BENEFIT PUNCH    | 4                    |
| PUNCH DETA     | ILS                    |                      |
| PAYCODE        | SELECT PAYCODE 🗸       | <b>x</b>             |
| HOURS (example | e 0430 for 4:30 hours) | Haga un clic para    |
| NOTES          |                        | seleccionar las hora |
|                |                        |                      |
|                | ADD BENEFIT PUNCH      |                      |
|                |                        |                      |
|                |                        |                      |

Seleccione el tipo de horas de beneficios que le gustaría añadir.

Añadir la cantidad de horas y haga clic en " Añadir Beneficio Punch"

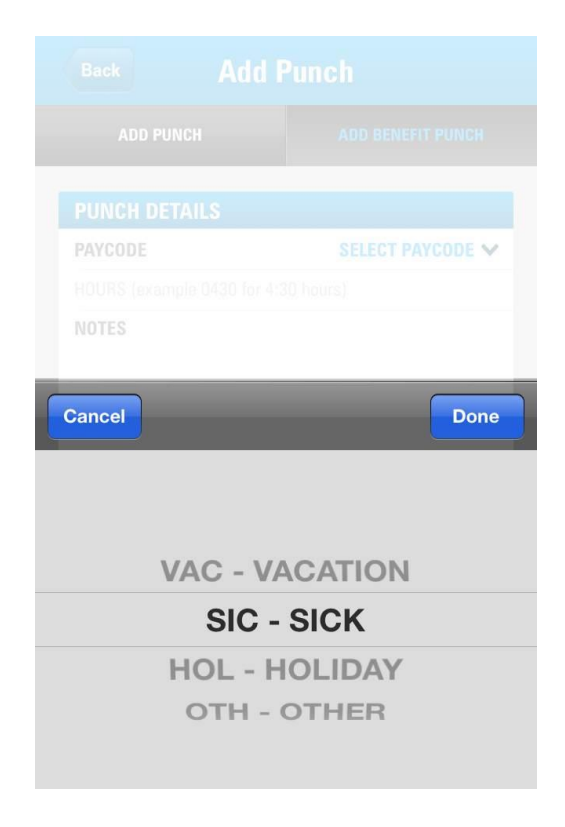

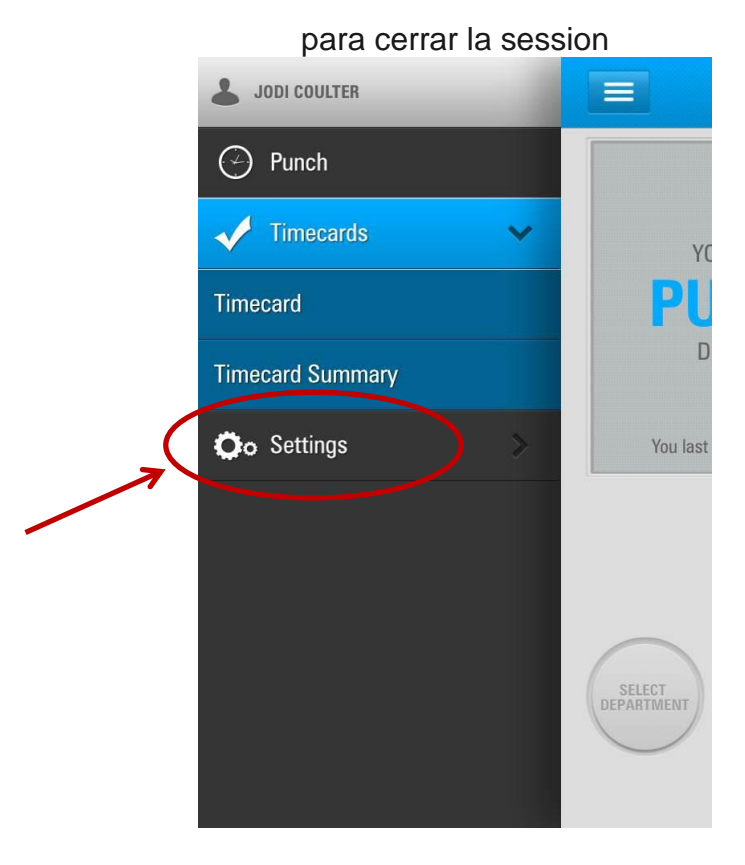

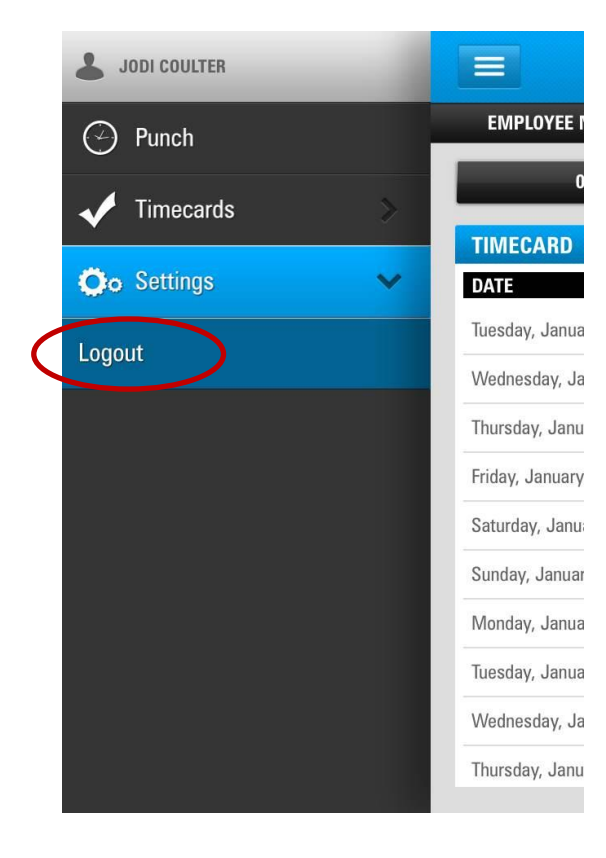